施設台帳情報等の更新(登録)までの流れ 【県土整備部施設台帳管理システム】

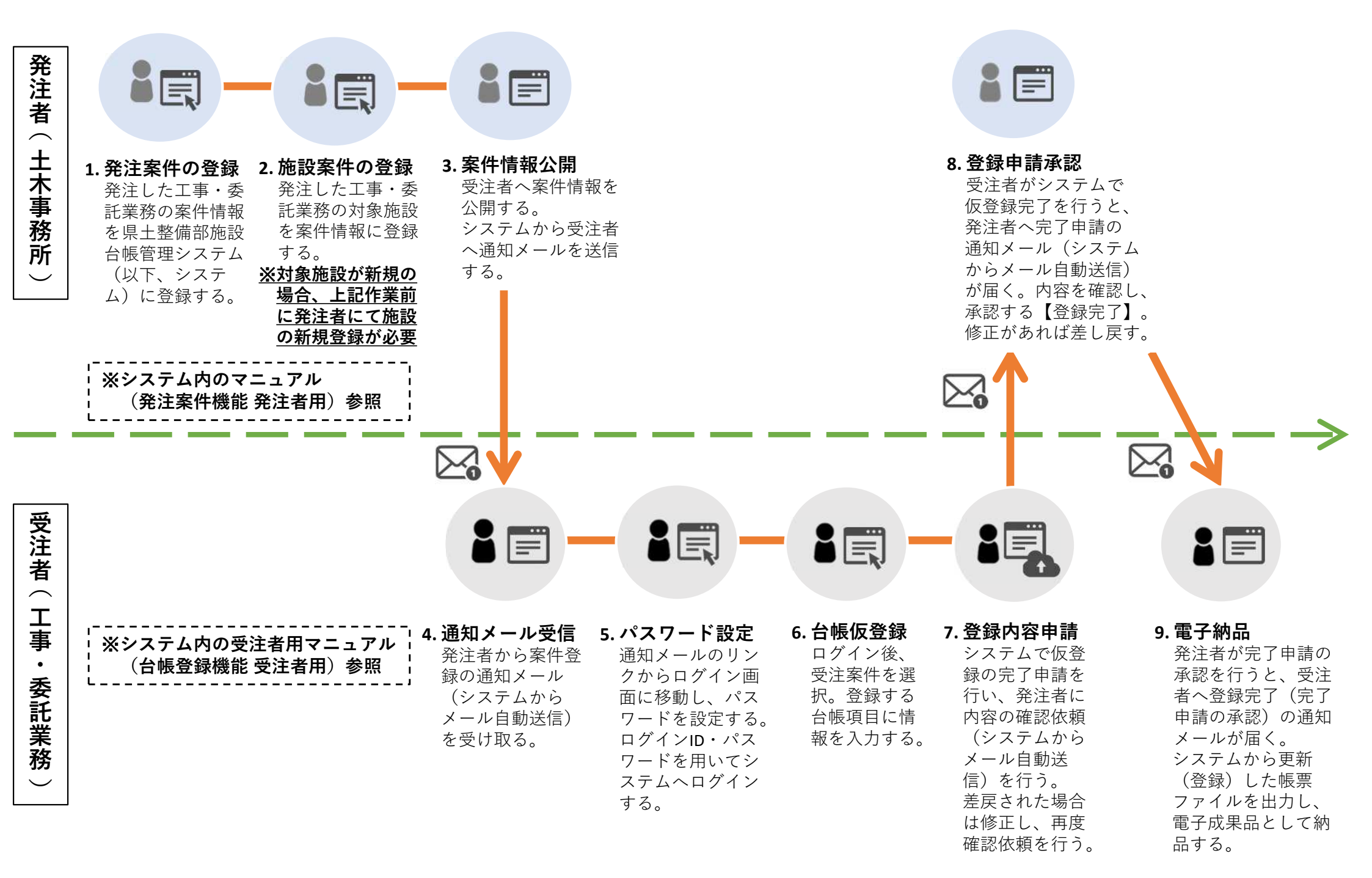